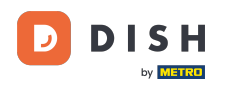

i Welcome to the dashboard of DISH Reservation. In this tutorial, we show you how to use internal notes for your reservations.

| <b>DISH</b> RESERVATION          |                                                                                                    | <b>*</b> * | Test Bistro Trainir | ng 🕤   🍀 🗸                |         |
|----------------------------------|----------------------------------------------------------------------------------------------------|------------|---------------------|---------------------------|---------|
| Reservations                     | Have a walk-in customer? Received a reservation request over phone / email? Don't forget to add it to you reservation book! | ur         | WALK-IN A           | DD RESERVATION            |         |
| म्न Table plan<br><b>११</b> Menu | Wed, 27 Sep - Wed, 27 Sep                                                                                                   |            |                     |                           |         |
| 🐣 Guests                         | There is <b>1</b> active limit configured for the selected time period                                                      |            |                     | Show more 🗸               |         |
| 🕲 Feedback                       |                                                                                                    |            |                     |                           |         |
| 🗠 Reports                        | ○ All ○ Completed                                                                                                    |            | <b>0 </b> 0         | <b>円</b> 0/49             |         |
| 🗢 Settings 👻                     |                                                                                                    |            |                     |                           |         |
|                                  | No reservations available                                                                                                   |            |                     |                           |         |
|                                  |                                                                                                    |            |                     |                           |         |
| Too many quests in house?        | Print                                                                                                    |            |                     | 6                         |         |
| Pause online reservations        | Designed by Hospitality Digital GmbH. All rights reserved.                                                                  | FAQ   Term | ns of use   Imprint | Data privacy   Privacy Se | ettings |

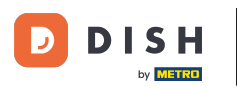

## • When the menu Reservations is selected, you see an overview of your reservations.

| <b>DISH</b> RESERVATION                                |                                                                                                    | <b>*</b> • | Test Bist    | ro Trainir | ng 🕤          | <u> 세</u> 종 ~ |         |
|--------------------------------------------------------|----------------------------------------------------------------------------------------------------|------------|--------------|------------|---------------|---------------|---------|
| Reservations                                           | Have a walk-in customer? Received a reservation request over phone / email? Don't forget to add it to reservation book! | your       | WALK-IN      |            | DD RESERVA    | TION          |         |
| 🛏 Table plan                                           |                                                                                                    |            |              |            |               |               |         |
| 🎢 Menu                                                 | Wed, 27 Sep - Wed, 27 Sep                                                                                               |            |              |            | -             |               |         |
| 🐣 Guests                                               | There is <b>1</b> active limit configured for the selected time period                                                  |            |              |            | Show          | more 🗸        |         |
| Feedback                                               |                                                                                                    |            |              |            |               |               |         |
| 🗠 Reports                                              | ○ All ○ Completed                                                                                                    |            | 0            | <b>#</b> 0 | <b>円</b> 0/49 |               |         |
| 🌣 Settings 👻                                           |                                                                                                    |            |              |            |               |               |         |
|                                                        | No reservations available                                                                                               |            |              |            |               |               |         |
|                                                        | Print                                                                                                    |            |              |            |               | 6             |         |
| Too many guests in house?<br>Pause online reservations | Designed by Hospitality Digital GmbH. All rights reserved.                                                              | FAQ        | Terms of use | Imprint    | Data privacy  | Privacy Se    | ettings |

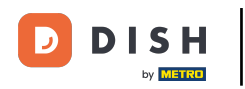

## • To add a reservation manually, click on ADD RESERVATION.

| <b>DISH</b> RESERVATION                                |                                                                                                    | 🌲 🔹 Test Bistro Training 🕤 🛛 🎽 🔽 🚱                             |
|--------------------------------------------------------|----------------------------------------------------------------------------------------------------|----------------------------------------------------------------|
| Reservations                                           | Have a walk-in customer? Received a reservation request over phone / email? Don't forget to add it to you reservation book! | ADD RESERVATION                                                |
| 🎮 Table plan                                           |                                                                                                    |                                                                |
| 🍴 Menu                                                 | Wed, 27 Sep - Wed, 27 Sep                                                                                                   |                                                                |
| 📇 Guests                                               | There is <b>1</b> active limit configured for the selected time period                                                      | Show more 🗸                                                    |
| 🕲 Feedback                                             |                                                                                                    |                                                                |
| 🗠 Reports                                              | ○ All ○ Completed                                                                                                    | 🖸 0 🚢 0 🥅 0/49                                                 |
| 💠 Settings 👻                                           |                                                                                                    |                                                                |
|                                                        | No reservations available                                                                                                   |                                                                |
|                                                        | Print                                                                                                    | ?                                                              |
| Too many guests in house?<br>Pause online reservations | Designed by Hospitality Digital GmbH. All rights reserved.                                                                  | FAQ   Terms of use   Imprint   Data privacy   Privacy Settings |

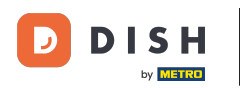

## • A new window will open where you can enter the essential reservation information.

| <b>DISH</b> RESERVATION                                |                            |                                               |                 | 🌲 🛛 Test Bistro Training 🕤 🛛 🏄 🗸 🚱                         |
|--------------------------------------------------------|----------------------------|-----------------------------------------------|-----------------|------------------------------------------------------------|
| Reservations                                           | Have a walk-in cust        | omer? Received a reservation request over pho | ne / email? Dor | on't forget to add it to your reservation book!<br>Back    |
| 🛏 Table plan                                           | Reservation in             | formation                                     |                 | Guest information                                          |
| 🎢 Menu                                                 | '#' Guests *               |                                               |                 | Last name                                                  |
| 📇 Guests                                               | Date *                     | Fri, 20/10/2023                               |                 | First name                                                 |
| Seedback                                               | Time *                     | - time -                                      | •               | Phone                                                      |
| 🗠 Reports                                              | Duration (in<br>Min/Hours) | Please select capacity and time first         | •               | Email                                                      |
| 🗢 Settings 👻                                           | Table(s)                   | Please select time slot first                 | •               | Reservation notes                                          |
| ${\cal O}$ Integrations                                | Source                     | Please select                                 | •               | Internal note. Will be shown for this reservation only.    |
|                                                        | Occasion                   | Please select                                 | •               | e.g. window seat, occasion                                 |
|                                                        |                            |                                               |                 |                                                            |
|                                                        |                            |                                               |                 | Internal guest information                                 |
|                                                        |                            |                                               |                 | Note will be shown on all reservations made by this guest. |
|                                                        |                            |                                               |                 | e.g. 10% discount, VIP                                     |
| Too many guests in house?<br>Pause online reservations |                            |                                               |                 | Alloroioc                                                  |

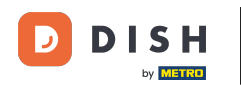

## • Then fill in the guest's information. Note: First name or last name, one of the two is mandatory.

| <b>DISH</b> RESERVATION                                |                            |                                          |                      | 🌲 🔹 Test Bistro Training 🕤 🛛 🎽 🕏                           |
|--------------------------------------------------------|----------------------------|------------------------------------------|----------------------|------------------------------------------------------------|
| Reservations                                           | Have a walk-in custo       | omer? Received a reservation request ove | r phone / email? Don | on't forget to add it to your reservation book!<br>Back    |
| 🛏 Table plan                                           | Reservation in             | formation                                |                      | Guest information                                          |
| 🍴 Menu                                                 | '#' Guests *               | 2                                        |                      | Last name                                                  |
| 🐣 Guests                                               | Date *                     | Fri, 20/10/2023                          |                      | First name                                                 |
| 🕲 Feedback                                             | Time *                     | 05:45 pm (156 seats)                     | •                    | Phone                                                      |
| 🗠 Reports                                              | Duration (in<br>Min/Hours) | 02:30                                    | •                    | Email                                                      |
| 🔹 Settings 👻                                           | Table(s)                   | n                                        | •                    | Reservation notes                                          |
| ${oldsymbol \mathscr{O}}$ Integrations                 | Source                     | Phone                                    | •                    | Internal note. Will be shown for this reservation only.    |
|                                                        | Occasion                   | Casual dining                            | -                    | e.g. window seat, occasion                                 |
|                                                        |                            |                                          |                      | Internal guest information                                 |
|                                                        |                            |                                          |                      | Note will be shown on all reservations made by this guest. |
|                                                        |                            |                                          |                      | e.g. IU% alscount, VIP                                     |
| Too many guests in house?<br>Pause online reservations |                            |                                          |                      | Allorgies                                                  |

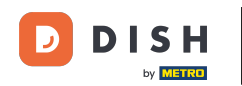

# If there are notes for the reservation, you can leave them under Reservation notes. Use the corresponding text field to enter the information.

| <b>DISH</b> RESERVATION                                |                            |                                       |                          |                        | <b>*</b> •      | Test Bistro Training 🕤    | )│╬∼⊛ |
|--------------------------------------------------------|----------------------------|---------------------------------------|--------------------------|------------------------|-----------------|---------------------------|-------|
| Reservations                                           | Have a walk-in custo       | mer? Received a reservation request o | ver phone / email? Don't | forget to add it to yo | our reservation | book!                     | Back  |
| 🛏 Table plan                                           | Reservation inf            | ormation                              |                          | Guest informat         | tion            |                           |       |
| 🎢 Menu                                                 | '#' Guests *               | 2                                     |                          | Last name              | Doe             |                           |       |
| 🚢 Guests                                               | Date *                     | Fri, 20/10/2023                       |                          | First name             | John            |                           |       |
| Feedback                                               | Time *                     | 05:45 pm (156 seats)                  | •                        | Phone                  |                 |                           |       |
| 🗠 Reports                                              | Duration (in<br>Min/Hours) | 02:30                                 | •                        | Email                  |                 |                           |       |
| 🌣 Settings 👻                                           | Table(s)                   | n                                     | •                        | Reservation no         | otes            |                           |       |
| ${\cal S}$ Integrations                                | Source                     | Phone                                 | •                        | Internal note. W       | 'ill be shown f | or this reservation only. |       |
|                                                        | Occasion                   | Casual dining                         |                          | e.g. window sea        | t, occasion     |                           | ß     |
|                                                        |                            |                                       |                          | Internal guest         | information     |                           |       |
|                                                        |                            |                                       |                          | Note will be sho       | wn on all rese  | ervations made by this gu | est.  |
| Too many guests in house?<br>Pause online reservations |                            |                                       |                          | Allergies              |                 |                           | h     |

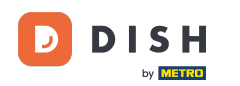

Is there additional information regarding the guest? Leave them under Internal guest information in the corresponding fields.

| <b>DISH</b> RESERVATION                                |                              |                                   |   | 🌲 Test Bistro Training 🕤 🛛 📲 🗸 🕞                                                        |
|--------------------------------------------------------|------------------------------|-----------------------------------|---|-----------------------------------------------------------------------------------------|
| Reservations                                           | Table(s)                     | 1)<br>Phone                       | • | Reservation notes                                                                       |
| 🛏 Table plan                                           | Occasion                     | Casual dining                     | • | Needs a business receipt.                                                               |
| 🍴 Menu 🐣 Guests                                        |                              |                                   |   |                                                                                         |
| Feedback                                               |                              |                                   |   | Internal guest information Note will be shown on all reservations made by this guest.   |
| ₩ Reports                                              |                              |                                   |   | e.g. 10% discount, VIP                                                                  |
|                                                        |                              |                                   |   | Allergies                                                                               |
|                                                        |                              |                                   |   | Gluten Sesame Nuts Crustacean Eggs Fish<br>Nustard Lactose Celery Peanuts Shellfish Soy |
|                                                        |                              |                                   |   | Diet  Gluten-free Halal Kosher Lactose-free Vegan  Vegetarian                           |
|                                                        |                              |                                   | L | SAVE                                                                                    |
| Too many guests in house?<br>Pause online reservations | Designed by DISH Digital Sol | utions GmbH. All rights reserved. |   | FAQ   Terms of use   Imprint   Data privacy   Privacy Settings                          |

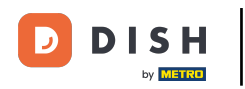

## • Once you entered all the information, click on SAVE to add the reservation.

| <b>DISH</b> RESERVATION                                |                             |                                    |   | <b>¢</b> °                                                                                                    | Test Bistro Training 🕤 🛛                                                                | <b>⋬</b> ⋭ ∽ ເ€  |
|--------------------------------------------------------|-----------------------------|------------------------------------|---|----------------------------------------------------------------------------------------------------|-----------------------------------------------------------------------------------------|------------------|
| Reservations Table plan                                | Table(s)<br>Source          | 11<br>Phone                        | • | Reservation notes<br>Internal note. Will be shown for<br>Needs a business receipt.                             | or this reservation only.                                                               |                  |
| ¶ Menu                                                 | Occasion                    | Casual dining                      | • |                                                                                                    |                                                                                         |                  |
| 🐣 Guests                                               |                             |                                    |   | Internal guest information                                                                                     |                                                                                         |                  |
|                                                        |                             |                                    |   | Note will be shown on all rese                                                                                 | rvations made by this guest.                                                            |                  |
| Settings •                                             |                             |                                    |   | Does not like his cola with ice.                                                                               |                                                                                         |                  |
| 𝔥 Integrations                                         |                             |                                    |   | Allergies  Gluten Sesame Nuts  Mustard Lactose Celery Lupins Sulphite  Diet Gluten-free Halal Koshe Vegetarian | ] Crustacean   Eggs ♥ Fish<br>y   Peanuts ♥ Shellfish   So<br>er   Lactose-free   Vegan | у<br>SAVE        |
| Too many guests in house?<br>Pause online reservations | Designed by DISH Digital Sc | lutions GmbH. All rights reserved. |   | FAQ   Tern                                                                                                    | ns of use   Imprint   Data privacy                                                      | Privacy Settings |

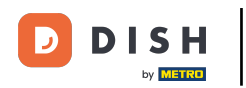

That's it. You have completed the tutorial et now know how to use internal notes for your reservations.

| <b>DISH</b> RESERVATION                                |                                                                                                    | <b>*</b> • | Test Bistro Training   |               | শ্বাহ্ন প  |         |
|--------------------------------------------------------|----------------------------------------------------------------------------------------------------|------------|------------------------|---------------|------------|---------|
| Reservations                                           | Have a walk-in customer? Received a reservation request over phone / email? Don't forget to add it to your reservation book!                                                                   |            | WALK-IN AD             | D RESERVA     |            |         |
| 🍽 Table plan                                           | Fri, 20 Oct - Fri, 20 Oct     All services                                                                                                    |            |                        |               | ~          |         |
| 🛎 Guests                                               | There is <b>1</b> active limit configured for the selected time period                                                                                                    |            |                        | Show r        | more 🗸     |         |
| 🕲 Feedback                                             |                                                                                                    |            |                        |               |            |         |
| 🗠 Reports                                              | ○ All ○ Completed                                                                                                    |            | <b>0</b> 1 🖶 2         | <b>F</b> 1/37 |            |         |
| 🔹 Settings 👻                                           | Fri, 20/10/2023                                                                                                    |            |                        |               |            |         |
| 𝚱 Integrations                                         | 05:45 PM Doe, John 2 guest(s) 11 (Restaurant<br>"Needs a business receipt."<br>(Reservation Note)<br>"Does not like his cola with ice."<br>(Internal guest note)<br>Allergies: Fish, Shellfish | nt)        | Co                     | nfirmed       | ~          |         |
| Too many guests in house?<br>Pause online reservations | Print Designed by DISH Digital Solutions GmbH. All rights reserved. F/                                                                                                    | AQ         | Terms of use   Imprint | Data privacy  | Privacy Se | ettings |

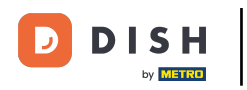

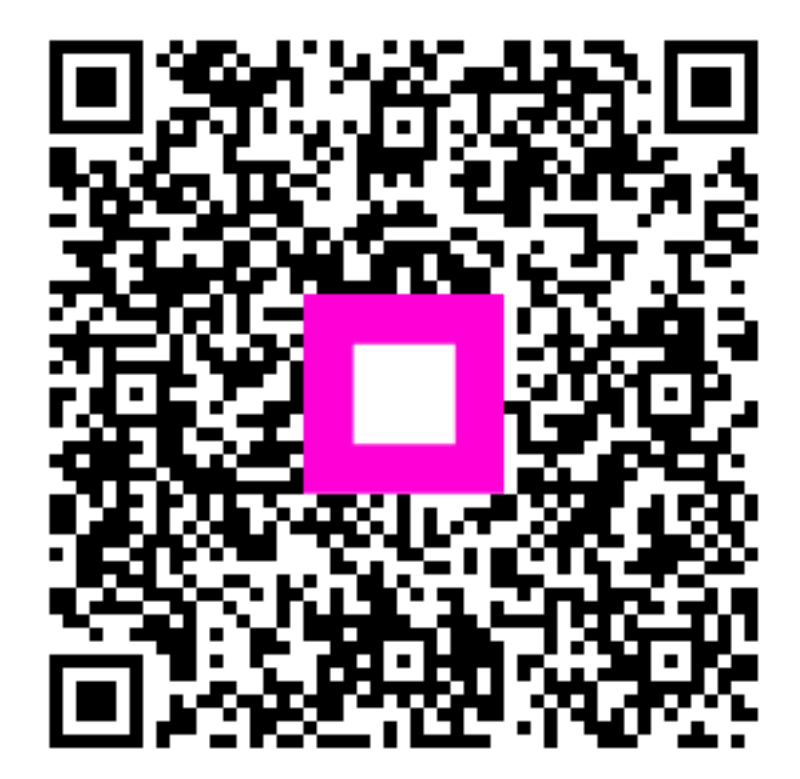

Scan to go to the interactive player